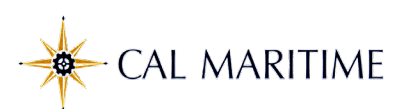

## CHRS Recruiting: Approving Job Requisitions and Job Offers

Things to Know:

CHRS Recruiting is a shared environment with all CSU campuses and the CO, therefore:

- You may see jobs, documents, or templates used by other campuses
- Use the naming convention "MA-" to search for Maritime jobs, offers, positions, etc.

| I: Approving Job Re                           | quisitions                                                                                                    |
|-----------------------------------------------|----------------------------------------------------------------------------------------------------|
| Action                                        | Screen Shots                                                                                                    |
| When you are listed as                        | Job Requisition Approval 🔈 🔤                                                                                                    |
| an Approver on a Job                          |                                                                                                    |
| Card, you will receive an                     | Job or PD approval «jobapproval.vpkbq.vvm.hvlmkk@m.dc4.pageuppeople.com> 10:29 PM (15 minutes ago) 🙀 🔨                                                                                                    |
| email alerting you that a                     | to jaydeecarreon+70Vmvanhoeck 💌                                                                                                    |
| New Job requires your                         | Hello Michele,                                                                                                    |
| You may approve the job by replying to the    | A requisition for position MA-Academic Support Coordinator 22150 - Job #497061 has been routed to you for approval.<br>You can approve the requisition as is, make any necessary adjustments with the Hiring Manager and/or Patricia Harper before approving, or decline the job if the details do not<br>meet your requirements.<br>Quick Reference Job Details: |
| "Approve"                                     | Job Title: MA-Academic Support Coordinator 22150<br>Job Number: 497061                                                                                                    |
| Or you may review,<br>approve, or decline the | Working Title: Admin Support Coord 12 Mo<br>Department: Academic Support - Faculty Dev - 22150<br>Manager: Michael Martin, AVP, Human Resources, Safety & Risk Management<br>Hiring Type: Probationary                                                                                                    |
| job by logging in to                          | Position Type: Staff<br>Full Time - 1.000000 fte                                                                                                    |
| CHRS Recruiting using                         | Pay Plan:                                                                                                    |
| the <u>View Requisition</u>                   | Job Code: 1035-COORDINATOR II-Grade-2<br>Anticipated Salary Range:                                                                                                    |
| link in the email.                            | To view the job requisition in more detail approve, provide comments or decline, places click the following link to login to the CUDS Descripting system:                                                                                                    |
|                                               | View requisition                                                                                                    |
| Login to CSU PageUp<br>Username               | To approve by email, reply with the word "approve." Please note: "approve" is the only valid response accepted via the email job approval option.                                                                                                    |
| Password                                      | Regards,                                                                                                    |
| Login                                         | Maritime Recruitment Team                                                                                                    |
| Find the Approvals tile                       | My Dashboard<br>Welcome Michele, this is your Dashboard where you will see all your tasks organized in various stages.                                                                                                    |
| on your dashboard. It                         |                                                                                                    |
| shows the number of                           | Position Description Approvals (May not be Advertisements                                                                                                    |
| jobs pending approval                         | Not applicable to faculty advertisements  O Advertisements  O Advertisements                                                                                                    |
| and the number of jobs                        |                                                                                                    |
| approved.                                     | Search committee review Interviews                                                                                                    |
| Click on " <b>Jobs awaitina</b>               | 1 Jobs requiring panel review O Scheduled interviews                                                                                                    |
| your approval" to open                        |                                                                                                    |
| the list.                                     |                                                                                                    |
|                                               | Manage approximations                                                                                                    |
| Click the <b>View</b> button to               | Pending v<br>Date raised job No. PD No. job tole A Gazafization Title Previous/Current incumbent Hiring Administrator New Replacement                                                                                                    |
| open a Job Card                               | Sp. 28, 2021         457061         447061         M4-Acdemic Support Coordinator 22150         Patricia Narper         0         1         West                                                                                                    |

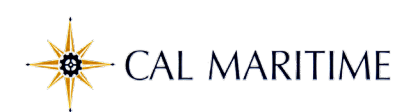

| Scroll through the page                                                                                                    | (505657) MA-Instr Eac AV 12101                                                                                                    | View applications                                                                                                    |
|----------------------------------------------------------------------------------------------------|----------------------------------------------------------------------------------------------------|----------------------------------------------------------------------------------------------------|
| to view the job details.                                                                                                    | (505057) MA-IIISCI Fac AT 12101                                                                                                    | View applications                                                                                                    |
|                                                                                                    | Position info Notes Documents Rep                                                                                                    | ports                                                                                                    |
| Note: the example                                                                                                    | View lob Card User Guides                                                                                                    |                                                                                                    |
| depicts only portions of                                                                                                    | <u></u>                                                                                                    |                                                                                                    |
| the job card                                                                                                    |                                                                                                    | REQUISITION INFORMATION                                                                                                    |
|                                                                                                    | Internal Team:                                                                                                    | MA-Provost/VP Academic Affairs - 40500                                                                                                    |
|                                                                                                    | Recruitment Process:*                                                                                                    | MA-Faculty TT                                                                                                    |
| Scroll to the bottom to                                                                                                    | Application Form:                                                                                                    | MA-copy of Cal Maritime Employment Application Preview                                                                                                    |
| find the <b>Approve</b> and                                                                                                    | Job Code/Employee Classification:*                                                                                                    | Instr Fac AY                                                                                                    |
| Decline buttons.                                                                                                    |                                                                                                    | Job Code: 2360 ~                                                                                                    |
|                                                                                                    | Salary Range/Grade:*                                                                                                    | 2360-ASSISTANT PROFESSOR-                                                                                                    |
| Click <b>Approve</b> to accept                                                                                                    | , ,                                                                                                    | Grade-3                                                                                                    |
| the iob. You can make                                                                                                    |                                                                                                    | Minimum: \$ 5,046.00<br>Maximum: \$ 11,197.00                                                                                                    |
| changes before                                                                                                    |                                                                                                    | Pay Frequency:                                                                                                    |
| approving Vou may                                                                                                    | Classification Title:                                                                                                    | Instr Fac AY                                                                                                    |
| optor commonts in the                                                                                                    | CSU Working Title:*                                                                                                    | MA-Instr Fac AY 12101                                                                                                    |
| enter comments in the                                                                                                    | MPP Job Code:                                                                                                    |                                                                                                    |
| Notes link at the top of                                                                                                    | Campus:*                                                                                                    | Maritime Academy                                                                                                    |
| the page.                                                                                                    | Division:*                                                                                                    | Provost/VP Academic Affairs                                                                                                    |
| -or-                                                                                                    | College/Program:*                                                                                                    | School of Engineering - Admin                                                                                                    |
| Click <b>Decline</b> to reject                                                                                                    | Department:*                                                                                                    | Engineering Technology - 12101                                                                                                    |
| the Job Card.                                                                                                    | Requisition Number:                                                                                                    | OPEN POSITIONS                                                                                                    |
| A reason is required                                                                                                    |                                                                                                    |                                                                                                    |
| Coloct one from the                                                                                                    |                                                                                                    | Select the amount of positions required: New (additional headcount) or Replacement<br>(backfilling an existing employee)                                                                                                    |
| Select one from the                                                                                                    | Positions**                                                                                                    |                                                                                                    |
| dropdown options and                                                                                                    | Position no                                                                                                    | Type:* Applicant Application status                                                                                                    |
|                                                                                                    |                                                                                                    |                                                                                                    |
| add comments.                                                                                                    | 1 Instr Fac AY                                                                                                    | Replacement Cancel                                                                                                    |
| add comments.<br>Click the <b>Submit</b> button.                                                                                                    | 1 Instr Fac AY<br>Position no: MA-00051336                                                                                                    | Replacement Cancel                                                                                                    |
| add comments.<br>Click the <b>Submit</b> button.                                                                                                    | 1 Instr Fac AY<br>Position no: MA-00051336                                                                                                    | Replacement Cancel                                                                                                    |
| add comments.<br>Click the <i>Submit</i> button.<br>Dropdown options:                                                                                              | Instr Fac AY     Position no: MA-00051336  Auxiliary Recruitment:*                                                                                                    | Replacement - Cancel  REQUISITION DETAILS  Yes  No                                                                                                    |
| add comments.<br>Click the <i>Submit</i> button.<br>Dropdown options:                                                                                              | 1 Instr Fac AY Position no: MA-00051336 Auxillary Recruitment:* Reason:*                                                                                                    | Replacement - Cancel  ReQUISITION DETAILS  Yes  No Resignation                                                                                                    |
| add comments.<br>Click the <i>Submit</i> button.<br>Dropdown options:<br>Budget concerns                                                                           | 1 Instr Fac AY Position no: MA-00051336 Auxiliary Recruitment:* Reason:* Justification for Recruitment:*                                                                                                    | Replacement - Cancel                                                                                                    |
| add comments.<br>Click the <i>Submit</i> button.<br>Dropdown options:<br>Budget concerns<br>Business operations                                                    | Instr Fac AY     Position no: MA-00051336  Auxiliary Recruitment:* Reason:* Justification for Recruitment:* Previous/Current Incumbent: Work Tune:*                                                                                                    | Replacement - Cancel  Cancel  REQUISITION DETAILS  Yes  No Resignation Faculty member resigned effective xx.xx.xxxx E. Chang-Siu Instructional Faculty – Tenured/Tenure-Track                                                                                                    |
| add comments.<br>Click the <i>Submit</i> button.<br>Dropdown options:<br>Budget concerns<br>Business operations<br>Insufficient business justification             | 1       Instr Fac AY         Position no: MA-00051336         Auxillary Recruitment:*         Reason:*         Justification for Recruitment:*         Previous/Current Incumbent:         Work Type:*         Hiring Type:*                                                                                                    | Replacement       -       Cancel         *       Cancel         *       REQUISITION DETAILS         •       *       No         Resignation       Faculty member resigned effective xx.xx.xxxx         E. Chang-Siu       Instructional Faculty – Tenured/Tenure-Track         Probationary       Faculty - Tenured/Tenure-Track                                                                                                    |
| add comments.<br>Click the <i>Submit</i> button.<br>Dropdown options:<br>Budget concerns<br>Business operations<br>nsufficient business justification<br>Withdraw  | 1       Instr Fac AY         Position no: MA-00051336         Auxilliary Recruitment:*         Reason:*         Justification for Recruitment:*         Previous/Current Incumbent:         Work Type:*         Hiring Type:*         Job Status:*                                                                                                    | Replacement       -       Cancel         Image: Concel       Image: Concel       Image: Concel         Image: Concel       Image: Concel       Image: Concel         Image: Concel       Image: Concel       Image: Concel         Image: Concel       Image: Concel       Image: Concel         Image: Concel       Image: Concel       Image: Concel         Image: Concel       Image: Concel       Image: Concel         Image: Concel       Image: Concel       Image: Concel         Image: Concel       Image: Concel       Image: Concel         Image: Concel       Image: Concel       Image: Concel         Image: Concel       Image: Concel       Image: Concel         Image: Concel       Image: Concel       Image: Concel         Image: Concel       Image: Concel       Image: Concel         Image: Concel       Image: Concel       Image: Concel         Image: Concel       Image: Concel       Image: Concel       Image: Concel         Image: Concel       Image: Concel       Image: Concel       Image: Concel       Image: Concel         Image: Concel       Image: Concel       Image: Concel       Image: Concel       Image: Concel       Image: Concel       Image: Concel       Image: Concel       Image: Concel                                                                                                    |
| add comments.<br>Click the <i>Submit</i> button.<br>Dropdown options:<br>Budget concerns<br>Business operations<br>nsufficient business justification<br>Withdraw  | 1       Instr Fac AY         Position no: MA-00051336         Auxiliary Recruitment:*         Reason:*         Justification for Recruitment:*         Previous/Current Incumbent:         Work Type:*         Hiring Type:*         Job Status:*         Time Basis:*                                                                                                    | Replacement - Cancel Cancel Ca |
| add comments.<br>Click the <i>Submit</i> button.<br>Dropdown options:<br>Budget concerns<br>Business operations<br>Insufficient business justification<br>Withdraw | 1       Instr Fac AY         Position no: MA-00051336         Auxilliary Recruitment:*         Reason:*         Justification for Recruitment:*         Previous/Current Incumbent:         Work Type:*         Hiring Type:*         Job Status:*         Time Basis:*         FTE:         Hours Per Week:                                                                                                    | Replacement - Cancel Cancel Ca |
| add comments.<br>Click the <i>Submit</i> button.<br>Dropdown options:<br>Budget concerns<br>Business operations<br>Insufficient business justification<br>Withdraw | 1       Instr Fac AY         Position no: MA-00051336         Auxiliary Recruitment:*         Reason:*         Justification for Recruitment:*         Previous/Current Incumbent:         Work Type:*         Job Status:*         Time Basis:*         FTE:         Hours Per Week:         FLSA Status:                                                                                                    | Replacement       Cancel         Cancel         Cancel         ReQUISITION DETAILS         Yes       No         Resignation         Faculty member resigned effective xx.xx.xxxx         E. Chang-Siu         Instructional Faculty - Tenured/Tenure-Track         Probationary         Regular         Full Time         1.000000         40.00         Exempt                                                                                                    |
| add comments.<br>Click the <i>Submit</i> button.<br>Dropdown options:<br>Budget concerns<br>Business operations<br>Insufficient business justification<br>Withdraw | 1       Instr Fac AY         Position no: MA-00051336         Auxillary Recruitment:*         Reason:*         Justification for Recruitment:*         Previous/Current incumbent:         Work Type:*         Job Status:*         Time Basis:*         FTE:         Hours Per Week:         FLSA Status:         CSU Campus (Integration for 3rd Party Solutions):*                                                                                                    | Replacement       Cancel         Image: Concelse of the concentration of the concentration of the concentrate on the concentration of the concentration o                                                                   |
| add comments.<br>Click the <i>Submit</i> button.<br>Dropdown options:<br>Budget concerns<br>Business operations<br>Insufficient business justification<br>Withdraw | 1       Instr Fac AY         Position no: MA-00051336         Auxilliary Recruitment:*         Reason:*         Justification for Recruitment:*         Previous/Current Incumbent:         Work Type:*         Hiring Type:*         Job Status:*         Time Basis:*         FTE:         Hours Per Week:         FLSA Status:         CSU Campus (Integration for 3rd Party Solutions):*                                                                                                    | Replacement       Cancel         Image: Concel       Cancel                                                                                                    |
| add comments.<br>Click the <i>Submit</i> button.<br>Dropdown options:<br>Budget concerns<br>Business operations<br>Insufficient business justification<br>Withdraw | 1       Instr Fac AY         Position no: MA-00051336         Auxiliary Recruitment:*         Reason:*         Justification for Recruitment:*         Previous/Current Incumbent:         Work Type:*         Hiring Type:*         Job Status:*         Time Basis:*         FTE:         Hours Per Week:         FLSA Status:         CSU Campus (Integration for 3rd Party Solutions):*         1. Hiring Manager:                                                                                                    | Replacement       Cancel         Image: Concel       Cancel         Image: Concel       Cancel <t< th=""></t<>                                                                                                    |
| add comments.<br>Click the <i>Submit</i> button.<br>Dropdown options:<br>Budget concerns<br>Business operations<br>Insufficient business justification<br>Withdraw | 1       Instr Fac AY         Position no: MA-00051336         Auxilliary Recruitment:*         Reason:*         Justification for Recruitment:*         Previous/Current Incumbent:         Work Type:*         Hiring Type:*         Job Status:*         Time Basis:*         FTE:         Hours Per Week:         FLSA Status:         CSU Campus (Integration for 3rd Party Solutions):*         1.         Hiring Manager:         2.       Vice President:         3.         Budgat:                                | Replacement       Cancel         Image: Concel       Cancel                                                                                                    |
| add comments.<br>Click the <i>Submit</i> button.<br>Dropdown options:<br>Budget concerns<br>Business operations<br>Insufficient business justification<br>Withdraw | 1       Instr Fac AY         Position no: MA-00051336         Auxillary Recruitment:*         Reason:*         Justification for Recruitment:*         Previous/Current Incumbent:         Work Type:*         Hiring Type:*         Job Status:*         Time Basis:*         FTE:         Hours Per Week:         FLSA Status:         CSU Campus (Integration for 3rd Party Solutions);*         1. Hiring Manager:         2. Vice President:         3. Budget:         4. HR Review:                                 | Replacement       Cancel         Image: Concelse of the concent of the concent of the conc                                                                   |
| add comments.<br>Click the <i>Submit</i> button.<br>Dropdown options:<br>Budget concerns<br>Business operations<br>Insufficient business justification<br>Withdraw | 1       Instr Fac AY         Position no: MA-00051336         Auxiliary Recruitment:*         Reason:*         Justification for Recruitment:*         Previous/Current Incumbent:         Work Type:*         Hiring Type:*         Job Status:*         Time Basis:*         FTE:         Hours Per Week:         FLSA Status:         CSU Campus (Integration for 3rd Party Solutions):*         1. Hiring Manager:         2. Vice President:         3. Budget:         4. HR Review:                                 | Replacement       Cancel         Image: Concel       Cancel         Image: Concel       Cancel <t< th=""></t<>                                                                                                    |
| add comments.<br>Click the <i>Submit</i> button.<br>Dropdown options:<br>Budget concerns<br>Business operations<br>Insufficient business justification<br>Withdraw | 1       Instr Fac AY         Position no: MA-00051336         Auxillary Recruitment:*         Reason:*         Justification for Recruitment:*         Previous/Current Incumbent:         Work Type:*         Job Status:*         Time Basis:*         FTE:         Hours Per Week:         FLSA Status:         CSU Campus (Integration for 3rd Party Solutions):*         1. Hiring Manager:         2. Vice President:         3. Budget:         4. HR Review:                                                       | Replacement       Cancel         Image: Conceleration of the conceleration of the conceler                                                                   |
| add comments.<br>Click the <i>Submit</i> button.<br>Dropdown options:<br>Budget concerns<br>Business operations<br>Insufficient business justification<br>Withdraw | 1       Instr Fac AY         Position no: MA-00051336         Auxillary Recruitment:*         Reason:*         Justification for Recruitment:*         Previous/Current incumbent:         Work Type:*         Job Status:*         Time Basis:*         FTE:         Hours Per Week:         FLSA Status:         CSU Campus (Integration for 3rd Party Solutions):*         1. Hiring Manager:         2. Vice President:         3. Budget:         4. HR Review:                                                       | Replacement       Cancel         Image: Concellent of the second of the second of the seco                                                                   |
| add comments.<br>Click the <i>Submit</i> button.<br>Dropdown options:<br>Budget concerns<br>Business operations<br>Insufficient business justification<br>Withdraw | 1       Instr Fac AY         Position no: MA-00051336         Auxiliary Recruitment:*         Reason:*         Justification for Recruitment:*         Previous/Current Incumbent:         Work Type:*         Hiring Type:*         Job Status:*         Time Basis:*         FTE:         Hours Per Week:         FLSA Status:         CSU Campus (Integration for 3rd Party Solutions):*         1.         Hiring Manager:         2.         Vice President:         3.         Budget:         4.         HR Review: | Replacement       Cancel         V       State         P Ves       No         Resignation       Faculty member resigned effective xx.xx.xxxx         E. Chang-Siu       Instructional Faculty - Tenured/Tenure-Track         Probationary       Regular         Full Time       1.000000         10.000       Cancel         California State University, Maritime Academy       State University, Maritime Academy         Michele Van Hoeck (* You are here Resend email to approver       Franz Lozano         Andrea Zamora-Blair       Andrea Zamora-Blair                                                                                                    |
| add comments.<br>Click the <i>Submit</i> button.<br>Dropdown options:<br>Budget concerns<br>Business operations<br>Insufficient business justification<br>Withdraw | 1       Instr Fac AY         Position no: MA-00051336         Auxilliary Recruitment:*         Reason:*         Justification for Recruitment:*         Previous/Current Incumbent:         Work Type:*         Hiring Type:*         Job Status:*         Time Basis:*         FTE:         Hours Per Week:         FLSA Status:         CSU Campus (Integration for 3rd Party Solutions):*         1. Hiring Manager:         2. Vice President:         3. Budget:         4. HR Review:                                | Replacement Cancel <b>REQUISITION DETAILS</b> Sesignation   Faculty member resigned effective xx.xx.xxxx   E. Chang-Siu   Instructional Faculty - Tenured/Tenure-Track   Probationary   Regular   Full Time   1.000000   40.00   Exempt   California State University,<br>Maritime Academy   Michele Van Hoeck O You are here<br>Resend email to approver   Fraz Lozano<br>Andrew Som   Andrea Zamora-Blair                                                                                                    |
| add comments.<br>Click the Submit button.<br>Dropdown options:<br>Budget concerns<br>Business operations<br>Insufficient business justification<br>Withdraw        | 1       Instr Fac AY         Position no: MA-00051336         Auxillary Recruitment:*         Reason:*         Justification for Recruitment:*         Previous/Current Incumbent:         Work Type:*         Hiring Type:*         Job Status:*         Time Basis:*         FTE:         Hours Per Week:         FLSA Status:         CSU Campus (Integration for 3rd Party Solutions):*         1. Hiring Manager:         2. Vice President:         3. Budget:         4. HR Review:                                 | Replacement Cancel <b>REQUISITION DETAILS</b> Sesignation    Faculty member resigned effective xx.xx.xxxx   E. Chang-Siu   Instructional Faculty – Tenured/Tenure-Track   Probationary   Regular   Full Time   1.000000   40.00   Exempt   California State University,<br>Maritime Academy    Michele Van Hoeck <b>O</b> You are here<br><b>Resend email to approver</b><br>Franz Lozano<br>Andrew Som<br>Andrea Zamora-Blair   Michele marked with an asterisk (*).                                                                                                    |
| add comments.<br>Click the Submit button.<br>Dropdown options:<br>Budget concerns<br>Business operations<br>Insufficient business justification<br>Withdraw        | Instr Fac AY     Position no: MA-00051336  Auxillary Recruitment:* Reason:* Justification for Recruitment:* Previous/Current Incumbent: Work Type:* Hiring Type:* Job Status:* Time Basis:* FTE: Hours Per Week: FLSA Status: CSU Campus (Integration for 3rd Party Solutions):*  1. Hiring Manager: CSU Campus (Integration for 3rd Party Solutions):*  1. Hiring Manager: A. HR Review: HR/Faculty Affairs Representative:* Please                                                                                       | Replacement Cancel <b>REQUISITION DETAILS</b> Set No <b>Resignation Faculty member resigned effective xx.xx.xxxx   <b>Exclusty member resigned effective xx.xx.xxxx   <b>Exclusty member resigned effective xx.xx.xxxx   <b>Forbational Faculty - Tenured/Tenure-Track Probational Faculty - Tenured/Tenure-Track Probational Faculty - Tenure-Track Probational Faculty - Tenure-Tenure-Track Probational Faculty - Tenure-Tenure-Tenure-Tenure-Tenure-Tenure-Tenure-Tenure-Tenure-Tenure-Tenure-Tenure-Tenure-Tenure-Tenure-Tenure-Tenure-Tenure-Tenure-Te</b></b></b></b>                                                                                                    |

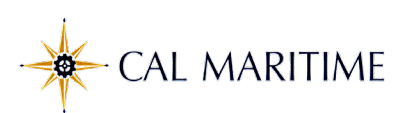

| II: Approving Job Of                                                                                        | fers                                                                                                    |  |  |  |
|----------------------------------------------------------------------------------------------------|----------------------------------------------------------------------------------------------------|--|--|--|
| Action                                                                                                    | Screen Shots                                                                                                    |  |  |  |
| When you are listed as<br>an Approver on an Offer<br>Card, you will receive an<br>email alerting you that a | Job Offer approval > Inbox ×                                                                                                    |  |  |  |
| Job Offer requires your approval.                                                                           | to jaydeecarreon+70DGDGordon *                                                                                                    |  |  |  |
| You <b>must log in to CHRS</b>                                                                              | Hi Donny,                                                                                                    |  |  |  |
| approve, or decline the                                                                                     | Your approval is required to extend the offer of employment to Test Fifty five for the position of MA-Police Officer-TESTAZB - Job Number 496993.                                                                                                    |  |  |  |
| offer.                                                                                                    | Please click on the link below to view, adjust and/or approve the offer details:                                                                                                    |  |  |  |
| Click the link in the<br>email to log in to CHRS                                                            | <u>Click here</u>                                                                                                    |  |  |  |
| Recruiting using your<br>Single Sign-On user id                                                             | Login using your email address and password.                                                                                                    |  |  |  |
| and password.                                                                                               | Once approved, the offer details will automatically route to the next approver.                                                                                                    |  |  |  |
|                                                                                                    | Should you have any questions, please feel free to give me a call at the number listed below.                                                                                                    |  |  |  |
| :<br>Login to CSU PageUp<br>Username                                                                        | Andrea Zamora-Blair                                                                                                    |  |  |  |
| Password                                                                                                    | HR & Student Employment Coordinator                                                                                                    |  |  |  |
| Login                                                                                                    | azamora-blair@csum.edu                                                                                                    |  |  |  |
|                                                                                                    |                                                                                                    |  |  |  |
| Find the Offers tile on                                                                                     | Cidelines / Tips                                                                                                    |  |  |  |
| shows the number of                                                                                         | Position Description Jobs Approval (May not be                                                                                                    |  |  |  |
| offers pending approval,                                                                                    | Not applicable to faculty         O Jobs open         Explanation           Manage position decryptoms and creation.         O Team politi open         O Jobs mainting your approval                                                                                                    |  |  |  |
| new hires, and new hire                                                                                     | New yob                                                                                                    |  |  |  |
| tasks. Click on "Offers                                                                                     |                                                                                                    |  |  |  |
| awaiting your                                                                                               | Advertisements Applications Search committee review O Advertisements O Jake how applications for review 1.3cbs requiring paint review                                                                                                    |  |  |  |
| approval" to open the                                                                                       | O Appletants assigned to you for review                                                                                                    |  |  |  |
| list.                                                                                                    |                                                                                                    |  |  |  |
|                                                                                                    | Interviews Offers                                                                                                    |  |  |  |
|                                                                                                    | Constructions and the second second s |  |  |  |
| The pending offers will                                                                                     |                                                                                                    |  |  |  |
| display. Click the <b>View</b>                                                                              | Office following offers have been asopped to you for approval. Click view to review the offer details, and then either approve or decine the offer.                                                                                                    |  |  |  |
| button to open an Offer                                                                                     | Offer created w         Applicant name         Opiginator name         jub bitle         jub number           56 (5.201         Schroder Shultz         jud name         MAAccountant 8.7573         46665         Ver                                                                                                    |  |  |  |
| Carù.                                                                                                    | Nov 1, 2021 Auh Meshum jordana Gameon MA-Police Officer 7153/28 466993 Vee                                                                                                    |  |  |  |

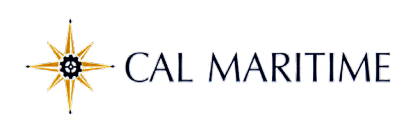

| Scroll to view the details    | Peg Bundy (Peg) Devision histo                                                                                                    |
|-------------------------------|----------------------------------------------------------------------------------------------------|
| of the offer                  | Personal details                                                                                                    |
| of the offer.                 | Address: 11 a street Phone:                                                                                                    |
|                               | vallejo, California<br>94591, United States                                                                                                    |
| ote: the example              | E-mail: jaydeecarreon+pegbundy@gmail.com                                                                                                    |
| picts only portions of        | View profile                                                                                                    |
| e Offer Card.                 |                                                                                                    |
|                               | Current or previous employee details                                                                                                    |
| ne offer letter is            | • For assistance completing this section, please review the instructions: <u>Employee Profile Link Instructions Job</u><br>Aid                                                                                                  |
| tached in the Offer           | PLEASE NOTE:<br>Once the selection is made and the Offer card is "Saved/Submitted", the selection cannot be edited by system                                                                                                    |
| rd and can also be            | users. In the event of an incorrect selection, do not move forward please contact your Campus Configuration<br>Administrator to submit a "High Impact" JIRA ticket, which includes the correct Employee number from your campus |
| iewed. To view the            | PeopleSoft environment.                                                                                                    |
| er scroll to the <b>Offer</b> | Select current<br>active                                                                                                    |
| suments section               | only                                                                                                    |
| k the View button to          | Employee: Peg Bundy Email address:                                                                                                    |
|                               | jaydeecarreon+pegbundy@gmail.com                                                                                                    |
| a copy of the                 | SALARY and COMPENSATION                                                                                                    |
| r.                            | Baco Day Datest                                                                                                    |
|                               | Dabe ray kate:                                                                                                    |
|                               | Viiit basis:* Monthly *                                                                                                    |
|                               | Monthly Pay: 5,000                                                                                                    |
|                               | Annual salary: 60,000                                                                                                    |
|                               | Relocation:                                                                                                    |
|                               | Sign on bonus:                                                                                                    |
|                               | Other supplementary                                                                                                    |
|                               | compensation:                                                                                                    |
|                               | Salary notes:                                                                                                    |
|                               |                                                                                                    |
|                               |                                                                                                    |
|                               | Benefits Eligibility                                                                                                    |
|                               | Benefits eligibility is determined based on the appointment. To confirm benefits eligibility<br>please see your benefits office for further details.                                                                            |
|                               | Benefits Eligible?:                                                                                                    |
|                               | Benefit Eligibility Full Renefits                                                                                                    |
|                               | Details:                                                                                                    |
|                               | Auxiliary Benefits:                                                                                                    |
|                               |                                                                                                    |
|                               |                                                                                                    |
|                               | <sup>44</sup> Offer documents                                                                                                    |
|                               | ODocuments attached to the offer appear in the section below.                                                                                                    |
|                               | Document Date Size Category                                                                                                    |
|                               | MA-Staff Offer Letter 9-16-21.doc Nov 1, 2021 910Kb Offer Letter View Delete                                                                                                    |
| ll to the bottom to           |                                                                                                    |
|                               | Please enter a note explaining why these offer detail                                                                                                    |
| ove or <i>Decline</i> the     | Excort Title Excort Date (Eastern Standard Time)                                                                                                    |
| r. A decline requires         | Enter an explanation here when declining the offer                                                                                                    |
| explanatory note.             | No Exports were found.                                                                                                    |
| the <i>Submit</i> button      |                                                                                                    |
| ve your action.               |                                                                                                    |
| k the Maritime logo           | Save and close Submit Cancel Approve Decline Cancel                                                                                                    |
| aturn ta tha                  |                                                                                                    |
|                               |                                                                                                    |